## Adding a grade item to an External Learning Tool link

Last Modified on 08/13/2024 3:03 pm EDT

This article describes how to add a grade item to a Norton External Learning Tool link in a D2L/Brightspace course.

1. To determine if you need to add grade items to the Norton External Learning Tool links, review the course gradebook. Select **Grades**, select **Manage Grades**. Scroll to review if Grade Items exist for the External Learning Tool links.

| $\Box$ |                           | Grade Item | Туре    | Association                | Max. Points | Weight |
|--------|---------------------------|------------|---------|----------------------------|-------------|--------|
|        | InQuizitive Assignments 🗸 |            | Numeric | External Learning Tool 🛛 😧 | 10          | 10     |
|        | ZAPS Assignments 🗸 🗸      |            | Numeric | External Learning Tool 🛛 🕖 | 100         | 0      |

- If you do not see Norton activity links associated with an External Learning Tool link proceed to Step 2.
- 2. Go to the **Content** area of the course. Next to the activity link, click on the carrot symbol and select View Topic

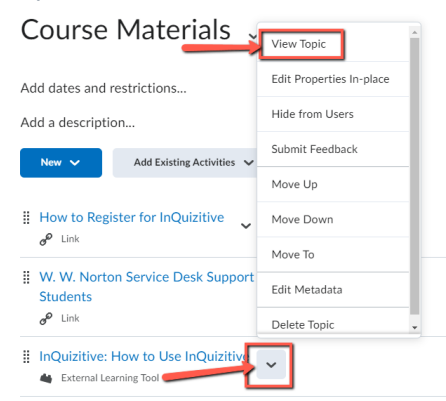

- The activity link will open in a new tab
- Close the tab for now and return to D2L.
- We need to manually add a grade Item to the activity link.
- 3. Under Activity Details look for Assessment and click Add a grade item...

| Activity Details                         | Completion Summary |  |  |
|------------------------------------------|--------------------|--|--|
| Visible                                  |                    |  |  |
| V Required: Automatic V                  | Assessment         |  |  |
| View this topic to complete the activity | Add a grade item   |  |  |
| Add dates and restrictions               |                    |  |  |

4. Select + New Grade Item to add a new grade item

| Activity Details                         | Completion Summary |  |  |  |
|------------------------------------------|--------------------|--|--|--|
| Visible                                  |                    |  |  |  |
| 🗸 Required: Automatic 🧹                  | Assessment         |  |  |  |
| View this topic to complete the activity |                    |  |  |  |
| A 11 1                                   | No Grade 🗸         |  |  |  |
| Add dates and restrictions               | + Add Assessment   |  |  |  |
| Options                                  | + New Grade Item   |  |  |  |
| Reflecting in ePortfolio is enabled      | Save Cancel        |  |  |  |

- Name the New Grade Item
- Click the **Create** button
- Click Save (This step is essential to creating the grade item.)

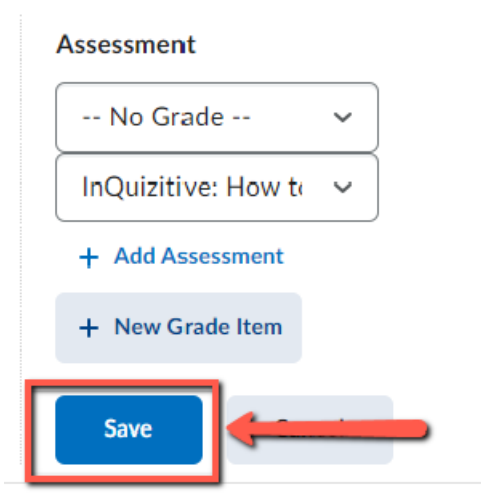

5. Repeat the steps above to add a grade item to each activity link to enable grade transfer.

## Reporting error messages

Please take a screenshot and/or copy the text from the error message and contact W. W. Norton Customer Support. A support specialist will contact you to assist with further troubleshooting.